## Lycée Le Corbusier St Etienne du Rouvray

BAC PRO Microtechniques

TECHNOLOGIES DES MICROSYSTÈMES Chaîne d'énergie dans les microsystèmes Actionneurs Activité Page 1/2

Objectif : L'élève doit être capable de comprendre les principes de fonctionnement, caractéristiques et limites de fonctionnement, schémas-types de câblage de l'actionneur et de sa mise en oeuvre,

## **CONVERSION DES FICHIERS GERBER EN G-CODE**

| Scher                                                                                                    | ma et implantation des LED du A - Pr<br>utput Edit View Library Tools<br>Print Layout<br>Print Setup<br>Printer Information                                                                                                    | Le travail de la partie 6.4.3.1 étant réalisé, il faut générer maintenant l<br>fichiers GERBER. Cliquer sur « <b>Output</b> » puis sélectionner « <b>Genera</b><br><b>Gerber/Excellon Files</b> ».                                                                                                    |                                                                                                    | I faut générer maintenant les<br>ouis sélectionner « <i>Generate</i>                                                                                                    |
|----------------------------------------------------------------------------------------------------|----------------------------------------------------------------------------------------------------|----------------------------------------------------------------------------------------------------|----------------------------------------------------------------------------------------------------|----------------------------------------------------------------------------------------------------|
|                                                                                                    | Mark Output Area<br>Set Output Origin<br>Export Graphics<br>Pre-Production Check                                                                                                    | Le logiciel ouvre une fenêtre demandant de vérifier les branchements. Il faut répondre :<br>« Yes ».<br>Une autre fenêtre apparait. Si le texte généré est rouge, cela signifie qu'il y a une erreur.                                                                                                    | The layout has been modified since the last pre-production check was run.  Laboenter recommends running the pre-production check prior to generating files for board manufacture.  Do you wish to run the pre-production check now?  Yes No |                                                                                                    |
| ₩<br>₩<br>0<br>0<br>0                                                                                           | Manufacturing Notes         Generate Gerber/Excellon Files         Generate Pick and Place File         Generate Testpoint File         Generate IPC-D-356 Netlist         Generate ODB++ Database         Generate IDF Database         Generate 3D M-CAD File |                                                                                                    | apparait. Si le texte<br>a signifie qu'il y a une                                                                                                    | PrePreduction Chad     X      Transfer Googer Lawr 111     The set of the set of th |
| CADCA<br>CADCA<br>Outp<br>Fileg<br>Fold<br>© C<br>C<br>C<br>C<br>C<br>C<br>C<br>C<br>C<br>C<br>C<br>C<br>C<br>C | CAM (Gerber and Excellon) Output                                                                                                    | ? ×<br>A<br>projets\6.4 - Le A pour apprenti\6.4.3 - La partie<br>Automatically open output folder<br>Automatically open ZIP file?<br>Rotation:<br>Rotation:<br>Rotation:<br>Reflection:<br>Mimor<br>File Units:<br>Gerber Format:<br>Mimor<br>File Units:<br>Gerber Format:<br>Metric (mm)<br>Mimor<br>File Units:<br>Gerber Format:<br>Metric (mm)<br>Mimor<br>Bitmap/Fort Rasterizer:<br>Resolution:<br>1000 dpi<br>Mt<br>Cancel | II faut sélectionner<br>intéressants :<br>- Bottom Copp<br>- Mech1 : Con<br>- Mech2 : Insc<br>- Mech3 : Insc                                                                                                    | maintenant les parties nous<br>er : Les pistes<br>tour du circuit<br>ription + et -<br>ription de la date                                                                                                    |

Les fichiers générés apparaissent dans le dossier choisi comme suit :

| 🕞 schema et implantation des LED du A - CADCAM Bottom Copper.GE | BR |
|-----------------------------------------------------------------|----|
| 🕞 schema et implantation des LED du A - CADCAM Drill.DRL        |    |
| 🕞 schema et implantation des LED du A - CADCAM Drill.GBR        |    |
| 🕞 schema et implantation des LED du A - CADCAM Mechanical 1.GBR |    |
| 🕞 schema et implantation des LED du A - CADCAM Mechanical 2.GBR |    |
| 🕞 schema et implantation des LED du A - CADCAM Mechanical 3.GBR |    |
| schema et implantation des LED du A - CADCAM Netlist.IPC        |    |
| schema et implantation des LED du A - CADCAM READ-ME.TXT        |    |

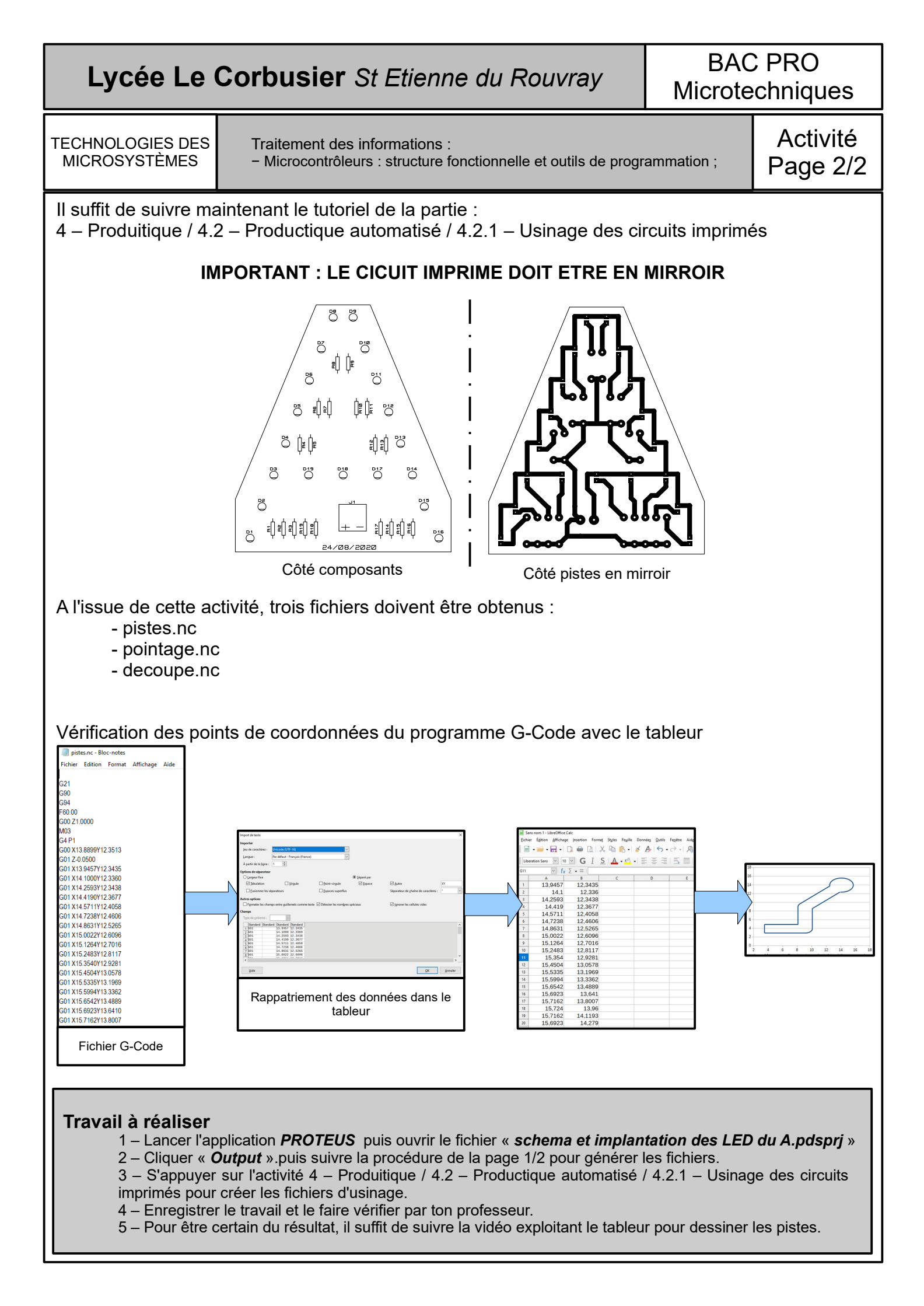